Financial Responsibility Insurance Filing SR22/FR44 and SR26/FR46 Data Exchange

January, 2015 - Revised

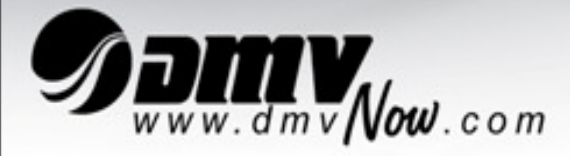

Extranet User's Guide Virginia Department of Motor Vehicles

# TABLE OF CONTENTS

| <u>SE</u> | CTIONS                                                                                                    | PAGE                                  |
|-----------|----------------------------------------------------------------------------------------------------|---------------------------------------|
| 1.        | INTRODUCTIONS                                                                                                    | 3                                     |
| 2.        | GETTING STARTED                                                                                                    | 4                                     |
| 3.        | LOGGING ON TO DMV EXTRANET                                                                                                    | 5                                     |
| 4.        | SR22/FR44/SR26/FR46 INSURANCE REPORTING                                                                                                    | 6                                     |
|           | <ul> <li>ADD SR22/FR44</li> <li>DELETE SR22/FR44</li> <li>SR22/FR44 INQUIRY</li> <li>SR22/FR44 SELECTION</li> <li>ADD SR26/FR46</li> <li>CHANGE/DELETE SR26/FR46</li> <li>SR26/FR46 SELECTION</li> </ul> | 9<br>13<br>15<br>17<br>18<br>20<br>22 |
| 5.        | SR22/FR44 DATA EXCHANGE SCREENS                                                                                                    | 23                                    |
| 6.        | DOWNLOAD SR22/FR44 DATA FILE FROM DMV                                                                                                    | 27                                    |
| 7.        | DATA EXCHANGE INTERFACE                                                                                                    | 30                                    |
| 8.        | FREQUENTLY ASKED QUESTIONS                                                                                                    | 36                                    |

# 1. INTRODUCTION

The following procedures are designed to assist you, the External User, in maneuvering through DMV'S Extranet system for the SR22/FR44/SR26/FR46 Insurance Reporting Data Exchange Process. For general information regarding the SR22/FR44/SR26/FR46 Insurance Reporting Data Exchange process click the **HELP** feature in the top right hand corner of your screens.

If you need HELP ~

For SR22/FR44/SR26/FR46 Insurance Reporting Data Exchange questions call:

Insurance Services: (804) 367-6563 ~ Monday thru Friday, 8:30 am to 5:00 pm

For Logon questions call:

SYSTEM SUPPORT GROUP - HELP DESK: (804) 497-7124

# 2. GETTING STARTED

You will need a Pentium class personal computer, a printer with standard programming, and an Internet connection provided through the Internet service provider you prefer. For the fastest response time possible, you may want to obtain high speed Internet access, using a digital subscriber line (DSL), an integrated services digital network (ISDN) line or a cable modem through a telephone or cable company that offers such service.

You will need a software program (like WinZip) to compress and uncompress files to and from zip files.

# 3. LOGGING ON TO DMV EXTRANET

| 🍯 RSA SecurII  | ) : Log In                                                                                                    |
|----------------|----------------------------------------------------------------------------------------------------|
| Jomv           |                                                                                                    |
| Securl         | D Passcode Request                                                                                                 |
| Log In         |                                                                                                    |
| Log in to acce | ss this protected resource. If you don't remember your login information, contact your help desk or administrator. |
| Liser ID:      |                                                                                                    |
| 0.501 101      |                                                                                                    |
| Passcode:      | Your Passcode is your PIN + the number displayed on your token (the Tokencode).                                    |
| LogIn          | Reset                                                                                                    |
|                |                                                                                                    |

Logon as directed in your *Extranet Access User's Manual* using your Assigned Username, Password, and PIN. Once you have successfully logged on, you will see the first screen of the SR22/26 Insurance Reporting Transaction. Follow the instructions.

# NOTE: IF THE SYSTEM IS NOT WORKING YOU WILL RECEIVE THE FOLLOWING MESSAGE:

"We are currently experiencing technical difficulty. Please try the transaction again later."

# 4. SR22/FR44/SR26/FR46 INSURANCE REPORTING SCREENS

# INSURANCE REPORTING MENU

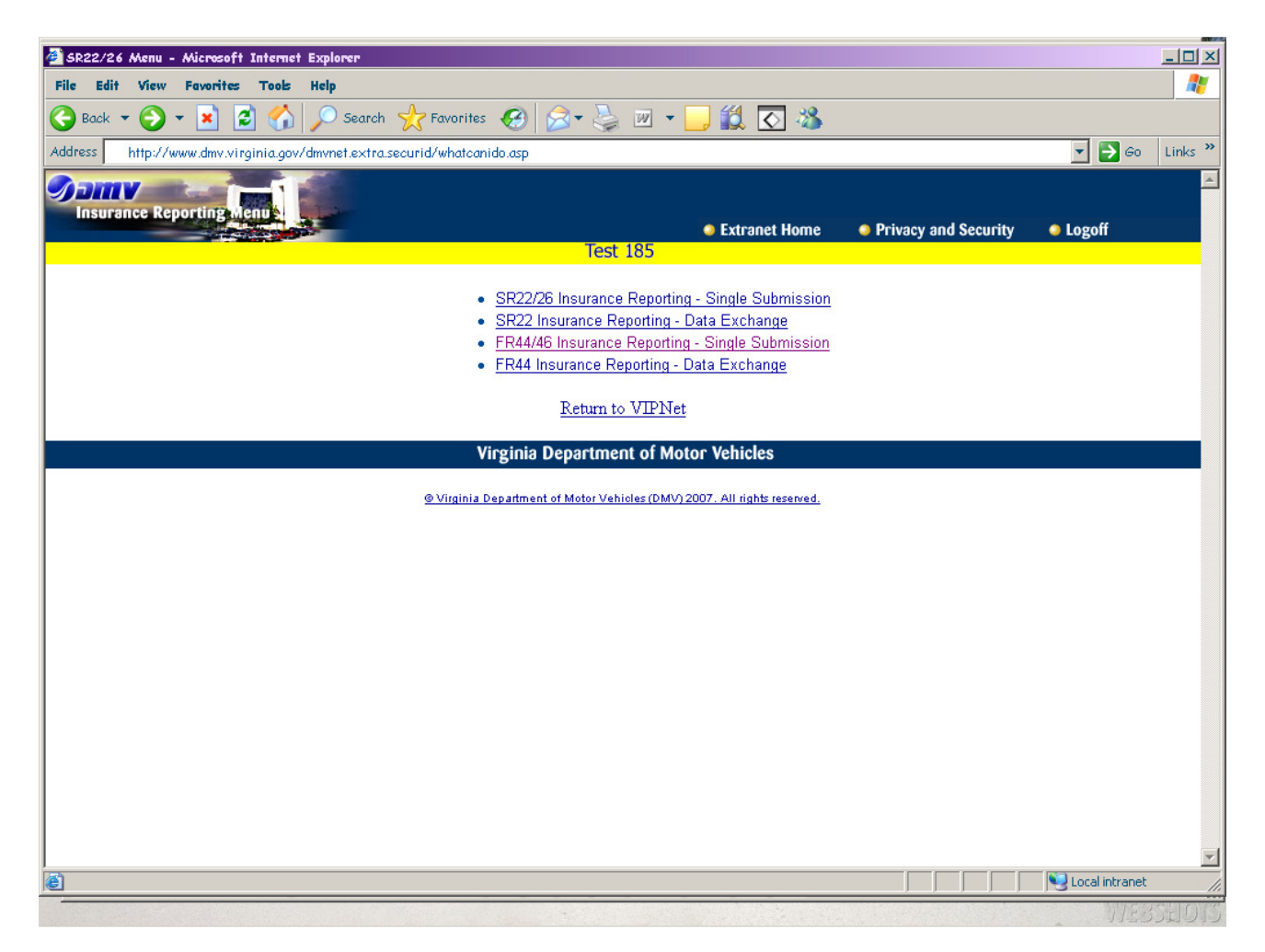

<Click> <u>SR22/26 Insurance Reporting – Single Submission</u>.

OR-

<Click> FR44/46 Insurance Reporting – Single Submission.

# SR22/26 Single Submission Menu

| 🗿 SR22/26 Menu - Microsoft Internet Explorer                                                                                                    | _ & ×                                 |
|----------------------------------------------------------------------------------------------------|---------------------------------------|
| File Edit View Favorites Tools Help                                                                                                    | ala 🕂 🕂                               |
| 😮 Back 🔻 🕥 🔻 📓 🐔 🔎 Search 🤺 Favorites 📢 Media 🚱 🔗 😓 🔜                                                                                                    |                                       |
| Address http://www.dmv.virginia.gov/dmvnet/extra/securid/whatcanido.asp                                                                                                    | 💌 🋃 Go 🔹 Links 🌺                      |
| SR22/26 Insurance Reporting Menu<br>SR22/26 Insurance Reporting Menu<br>Test 185                                                                                                    | ● Help ● Logoff                       |
|                                                                                                    |                                       |
| Customer Number;         Full Name;         Birthdate;       Sex;         Insurance Company;         Policy Number;         Add SR22       Delete SR22       Inguire SR22       Add SR26       Chg/Del SR26 |                                       |
|                                                                                                    |                                       |
| Return to VIPNet                                                                                                    | _                                     |
| <sup>©</sup> Virginia Department of Motor Vehicles (DMV) 2002. All rights reserved.                                                                                                    |                                       |
|                                                                                                    | ×                                     |
|                                                                                                    | Local intranet                        |
|                                                                                                    | I I I I I I I I I I I I I I I I I I I |

### ≻ OR

# FR44/46 Single Submission Menu

| A 5022/26 Manu - Microsoft Internet Evalance                                                                                                    |                        |
|----------------------------------------------------------------------------------------------------|------------------------|
| File Edit View Fovorites Tools Help                                                                                                    |                        |
| 🚱 Back 🔹 🕥 👻 📓 🏠 🔎 Search 👷 Favorites 🧐 😥 🖓 👻 🛄 💓 🔹 🧾                                                                                                    |                        |
| Address http://www.dmv.virginia.gov/dmvnet/extra/securid/whatcanido.asp                                                                                                    | 💽 🔁 Go 🛛 Links 🂙       |
| FR 44/46 Insurance Xeporting Menu<br>FR 44/46 Insurance Xeporting Menu<br>Test 185                                                                                                    | Logoff                 |
| Customer Number.         Full Name:         Birthdate:       Sex         Birthdate:       Sex         Insurance Company.         Policy Number.         Policy Number.         Add FR44       Delete FR44         Inquire FR44       Add FR46         Chg/Del FR46         Return to VIPNet |                        |
| Virginia Department of Motor Vehicles                                                                                                    |                        |
| ⊕ Virginia Department of Motor Vehicles (DMV) 2007. All rights reserved.                                                                                                    |                        |
|                                                                                                    | <b>v</b>               |
|                                                                                                    | Version Local intranet |

- 1. Enter the customer number in the **Customer No** field. *This is a required field.*
- 2. Enter the customer's last name in the **Name** field. *This is a required field.* (EX: BROWN)
- 3. Enter the Insurance Company code in the **Insurance Company** field. *This is a required field.*
- 4. Enter the Insurance Company Policy Number in the **Policy Number** field. *This is an optional field*
- 5. Click *ADD SR22 or ADD FR44* to go to the next screen; OR

Click *LOGOFF* to exit the application.

# ADD SR22/FR44

| 5822 | /FR44  | Δdd |
|------|--------|-----|
| SKZZ | / ГК44 | Auu |

| ny svenes animervex neva   | ecurid/srzz-zb/srzzmed.esp - Micre        | seff Internet Explorer          |                          |                      |             |
|----------------------------|-------------------------------------------|---------------------------------|--------------------------|----------------------|-------------|
| Edit View Favorites        | Tools Help                                |                                 |                          |                      |             |
| Back 🔹 🕤 👻 🛣               | 🐔 🔎 Search 🤺 Favorites 📢                  | Meda 🔗 🍰 - 🕹                    |                          |                      |             |
| wss http://www.dov.virgini | a.gov/dm/met/extra/securid/whatcanido.asp | 1                               |                          |                      | 💌 🛃 Go Lin  |
|                            |                                           |                                 |                          |                      |             |
| SR22 Add                   |                                           |                                 |                          |                      |             |
| 1000                       | 1000                                      |                                 | Extranet Home            | Privacy and Security | Help Logofi |
|                            |                                           |                                 |                          |                      |             |
|                            | Customer Number:                          | Name: SHITH, JOH                | IN, ADAM                 |                      |             |
|                            | Birthdate: 09/11/1952                     | Sex: H                          |                          |                      |             |
|                            | Insurance Company:                        |                                 |                          |                      |             |
|                            | Policy Number:                            |                                 | VAIP Ind:                |                      |             |
|                            | Policy Effective Date:                    |                                 | All Vehicles:            |                      |             |
|                            | Coverage Type:                            |                                 |                          |                      |             |
|                            | Certification Effective Date:             |                                 | SR22 Received Date:      | 08/02/06             |             |
|                            | Certification Effective Time:             | O AN O PM                       | SR22 Issue Date:         | 08/02/06             |             |
|                            | Very Make                                 | Vahiela Identificat             | ion Number               |                      |             |
|                            | Tear Make                                 | Venicie Identificat             | ion ivumoer              |                      |             |
|                            |                                           |                                 |                          |                      |             |
|                            |                                           |                                 |                          |                      |             |
|                            |                                           |                                 |                          |                      |             |
|                            |                                           |                                 |                          |                      |             |
|                            |                                           |                                 |                          |                      |             |
|                            |                                           |                                 |                          |                      |             |
|                            |                                           |                                 |                          |                      |             |
|                            |                                           |                                 |                          |                      |             |
|                            |                                           |                                 |                          |                      |             |
|                            |                                           |                                 |                          |                      |             |
|                            |                                           |                                 |                          |                      |             |
|                            |                                           |                                 |                          |                      |             |
|                            |                                           |                                 |                          |                      |             |
|                            |                                           |                                 |                          |                      |             |
|                            |                                           |                                 |                          |                      |             |
|                            |                                           |                                 |                          |                      |             |
|                            |                                           |                                 |                          |                      |             |
|                            |                                           | Submit                          |                          |                      |             |
|                            |                                           |                                 |                          |                      |             |
|                            | Virg                                      | inia Department of Mo           | tor Vehicles             |                      |             |
|                            | · Virginia Depi                           | artment of Motor Vehicles (DMVh | 2002. All right reserved |                      |             |
|                            |                                           |                                 |                          |                      |             |

#### ADD SR22/FR44 (cont.)

- 1. The **Cust No** field is displayed with the customer number.
- The Name field is displayed with the customer's full name. (EX: BROWN,JULIE,ANNE)
- 3. The **Birthdate** field is displayed with the customer's date of birth.
- 4. The **Sex** field is displayed. (**F** = **Female**, **M** = **Male**)
- 5. The **Insurance Company** field is displayed with the Insurance Company code and Company name. The Insurance Company code can be changed if the incorrect company is displayed. Enter the correct Insurance Company code and press the **<ENTER>** key. The new code will be displayed with the Insurance Company name.

#### Enter the following fields:

- 6. Enter the **Policy Number** (if this was not entered on the menu page). *This is a required field.*
- 7. Enter **"Y"** in the **VAIP Ind** field. (*This field is for the Virginia Auto Insurance Plan use only. If not the Virginia Auto Insurance Plan leave field blank.*)
- 8. Enter the **Policy Effective Date** for the insurance policy. *This is a required field.*
- 9. All Vehicles ~ Leave this field blank.
- 10. Enter type of insurance coverage in the **Coverage Type** field. *This is a required field*.
  - NOTE: Click on the button to scroll through the coverage types, or you can enter "O" or "P" scroll through the entries that begin with these letters. Click on the entry you want or if scrolling with the "O" or "P", when entry is located stop scrolling. That entry will display in the field.
- 11. Enter the Certification Effective Date in the **Certification Eff Date** field. *This is a required field.*
- 12. The **SR22/FR44 Received Date** field is displayed with the current date.
- 13. Enter the time the policy is effective in the **Certification Eff Time** field. You must indicate if **AM** or **PM**. *This is an optional field*.
- 14. The **SR22/FR44 Issue Date** field is displayed with the current date.
- 15. If the coverage type is *operator*, click *SUBMIT*, or press the *ENTER* key.

-OR-

### ADD SR22/FR44 (cont.)

- 16. Enter year of the vehicle being covered. *This is a required field if the coverage type is Owner or Owner/Operator Broad Form.* (EX: 96)
- 17. Enter vehicle make. *This is a required field if the coverage type is Owner or Owner/Operator Broad Form.* (EX: FORD, OLDS, CHEV)
  - **NOTE:** If the data entry code for a make is not known, click on the binocular button to search for a vehicle make.

| 🚰 http://uweb/dmvnet/extra/securid/sr22-26/sr22mod.asp - Microsoft Inte                                         | ernet Explorer |                                    |                      | _ 8 ×            |
|----------------------------------------------------------------------------------------------------|----------------|------------------------------------|----------------------|------------------|
| 🖬 🚰 Table Search - 185 - Microsoft Internet Explorer                                                            |                |                                    |                      |                  |
| Make Search                                                                                                    | <u>A</u>       | 1                                  |                      | 💽 🔁 Go 🛛 Links 🂙 |
| Enter a starting from value or a search value:                                                                  |                | Extranet Home                      | Privacy and Security | 🌢 Help 🌖 Logoff  |
| Search For                                                                                                    |                | ANNE                               |                      |                  |
|                                                                                                    |                | IPANY                              | _                    |                  |
|                                                                                                    |                | <u>VAIP Ind</u> :<br>All Vehicles: |                      |                  |
|                                                                                                    |                | SR22 Received Date:                | 08/17/06             |                  |
|                                                                                                    |                | SR22 Issue Date:<br>Number         | 08/17/06             |                  |
|                                                                                                    | <b>v</b>       |                                    |                      |                  |
|                                                                                                    |                |                                    |                      |                  |
|                                                                                                    |                |                                    |                      |                  |
|                                                                                                    |                |                                    |                      |                  |
| ree in the second second second second second second second second second second second second second second se |                |                                    |                      | •                |
|                                                                                                    | W History      | a Rowan T -                        |                      | Local intranet   |

#### ADD SR22/FR44 (cont.)

On the Search Page enter the following fields:

A. Start From – Enter a letter or part of beginning of vehicle make. (EX: CHE, OLD, FOR)

AND/OR

- **B.** Search For Enter a Vehicle Make.
- **C.** Click *SEARCH*. The Table Code (Table Description) will be displayed.
- **D.** Highlight an entry the click *SELECT THIS VALUE*. The make will be displayed in the make field. Repeat this for each vehicle.

18. Enter the Vehicle Identification Number (VIN) in the  $\ensuremath{\textit{Vehicle}}$  Identification  $\ensuremath{\textit{Number}}$  field

19. Click *SUBMIT*, or press the *ENTER* key.

20. The message **"TRANSACTION PROCESSED"** will be displayed on the **SR22/26 or FR44/46 Menu** page.

#### DELETE SR22 or FR44

On the SR22/26 or FR44/46 Menu page enter the following fields:

- 1. Enter the customer number in the **Customer No** field. This is a required field.
- 2. Enter the customer's last name in the Name field. This is a required field.
- 3. Enter the Insurance Company code in the **Insurance Company** field. *This is a required field.*
- 4. Enter the Insurance Company Policy Number in the **Policy Number** field. *This is an optional field.*
- 5. Click *DELETE SR22 or FR44* to go to the next screen; **OR**

Click *LOGOFF* to exit the application.

| 💁 FR44 Delete - Microsoft Internet Explorer                             |                                           |                      |                |
|-------------------------------------------------------------------------|-------------------------------------------|----------------------|----------------|
| File Edit View Favorites Tools Help                                     |                                           |                      | 2              |
| 🔇 Back 💌 🕥 🖌 📓 🐔 🔎 Search 🤺 Favorites 🚱 🔗 🔾                             | 🎍 🗷 • 🔜 🎎 💽 🚳                             |                      |                |
| Address http://www.dmv.virginia.gov/dm/net/extra/securid/whatcanido.asp |                                           |                      | 💌 🄁 Go 🛛 Links |
| FR44 Delete                                                             | Extranet Home                             | Privacy and Security | Logoff         |
| End of list                                                             |                                           |                      |                |
| Customer Number: N                                                      | lame:                                     |                      |                |
| Birthdate: 09/11/1945                                                   | Sex: F                                    |                      |                |
| Insurance Company:                                                      |                                           |                      |                |
| Policy Number: 1313TEST13                                               | VAIP Ind:                                 |                      |                |
| Policy Effective Date: 11/01/07                                         | All Vekicles:                             |                      |                |
| Coverage Type: OPE                                                      |                                           |                      |                |
| Certification Effective Date: 11/01/07                                  | FR44 Received Date: 12/                   | 26/07                |                |
| Certification Effective Time: 000100                                    | FR44 Issue Date: 12/                      | 26/07                |                |
| Year Make Vehicle Mentification Number Certific                         | ation Date Term Date Issue Date Re        | ceived Date          |                |
| Term Date:                                                              |                                           |                      |                |
|                                                                         |                                           |                      |                |
| Delete                                                                  | YOYON                                     |                      |                |
| Submit                                                                  | Cancel                                    |                      |                |
| Virginia Departn                                                        | nent of Motor Vehicles                    |                      |                |
| Virginia Department of Motor V                                          | /ehioles (DMV) 2007, All rights reserved. |                      |                |
|                                                                         |                                           |                      |                |
|                                                                         |                                           |                      |                |
|                                                                         |                                           |                      |                |
| a) Done                                                                 |                                           |                      | Local intranet |

#### DELETE SR22 or FR44 (cont.)

The **SR22 or FR44 Delete** page is displayed. The following fields will be displayed. Verify the customer and insurance information displayed is the correct customer. If the incorrect customer is displayed, click on the <BACK>button and re-enter Customer information.

- 1. The **Customer Number** field is displayed with the customer number.
- 2. The **Name** field is displayed with the customer's full name.

#### (EX: BROWN, JULIE, ANNE)

- 3. The **Birthdate** field is displayed with the customer's date of birth.
- 4. The **Sex** field is displayed with the customer's sex (**F** = **Female**, **M** = **Male**)
- 5. The **Insurance Company** field is displayed with the Insurance Company code and Company name.
- 6. 'Y' in the VAIP Ind field indicates the Virginia Auto Insurance Plan.
- 7. The **Policy Effective Date** is displayed.
- 8. The **Coverage Type** code is displayed: **OWN** = Owner, **OPE** = Operator, **BFC** = Owner/Operator Broad Form
- 9. The **Certification Effective Date** is displayed.
- 10. The **FR44 Received Date** is displayed.
- 11. The **Certification Effective Time** is displayed.
- 12. The **FR44 Issue Date** is displayed.
- 13. The **Year** of the Vehicle is displayed if applicable.
- 14. The **Make** of the Vehicle is displayed if applicable.
- 15. The **Vehicle Identification Number** is displayed if applicable.
- 16. The **Certification Date** for the SR22 or FR44 will be displayed if applicable for this vehicle.
- 17. The **Term Date** for the SR22 or FR44 will be displayed if applicable for this vehicle.
- 18. The Issue Date for the SR22 or FR44 will be displayed if applicable for this vehicle.
- 19. The **Received Date** for the SR22 or FR44 will be displayed if applicable for this vehicle.
- 20. The **Term Date** for the SR22 or FR44 will be displayed if applicable for this vehicle.
- 21. Click on **"Y"** if you want to delete this SR22 or FR44, or click **"N"** if you do not want to delete this FR44.
- 22. Click the *SUBMIT* button or press the *ENTER* key.
- 23. The message **'TRANSACTION PROCESSED'** will be displayed on the **SR22/26 or FR44/46** Menu page.

#### **INQUIRE SR22 or FR44**

On the **SR22/26 or FR44/46 Menu** page enter the following fields:

- 1. Enter the customer number in the **Customer No** field. *This is a required field.*
- 2. Enter the customer's last name in the **Name** field. *This is a required field.*

3. Enter the Insurance Company code in the **Insurance Company** field. *This is a required field*.

- 4. Enter the Insurance Company Policy Number in the **Policy Number** field. *This is an optional field.*
- 5. Click *INQUIRE FR44* to go to the next screen; **OR** Click *LOGOFF* to exit the application

| FR44 Inquiry - Microsoft Internet Explorer                                                                                                    |                                       |                      |                |          |
|----------------------------------------------------------------------------------------------------|---------------------------------------|----------------------|----------------|----------|
| File Edit View Feverites Tools Help                                                                                                    |                                       |                      |                | <b>#</b> |
| 😋 Back 🔹 💮 👻 📓 🐔 🔎 Search 🤺 Favorites  🔗 🤹 😓 .                                                                                                    | 📨 • 🔜 鑬 🐼 🚳                           |                      |                |          |
| kddress http://www.dmv.virginia.gov/dmvmet/extra/securid/whatcanido.asp                                                                                                    |                                       |                      | - 🔁 60         | Links ×  |
| FR44 Inquiry                                                                                                    | Extranet Home                         | Privacy and Security | Logoff         |          |
| FR44 Inquiry - Mitrosoft Internet Explorer         File       Edit       View       Fourities       Fourities       Fou |                                       |                      |                |          |
| Customer Number: Nam                                                                                                    |                                       |                      |                |          |
| Birthdate: 09/11/1952 Set                                                                                                    | NE M                                  |                      |                |          |
| File Edit Year   Year Make   Year Year   Year Make   Year Make   Year Year   Year Make   Year Year   Year Year <t< td=""><td></td><td></td></t<>                                                                                                    |                                       |                      |                |          |
|                                                                                                    |                                       |                      |                |          |
| Policy Effective Date: 10/01/07<br>Coverage Type: BFC                                                                                                    | All Vehicles:                         |                      |                |          |
| Certification Effective Date: 10/01/07                                                                                                    | FR44 Received Date: 12                | 26/07                |                |          |
| Certification Effective Time: 000100                                                                                                    | FR44 Issue Date: 12/                  | 26/07                |                |          |
| Year Make <u>Vehicle Mentification Number Cer</u><br>79 CHEVROLET 5252VA2626                                                                                                    | tification Date Term Date Issue       | Date Received Date   |                |          |
| Term Date:                                                                                                    |                                       |                      |                |          |
| Can                                                                                                    | cel                                   |                      |                |          |
| Virginia Departmen                                                                                                    | t of Motor Vehicles                   |                      |                | -        |
|                                                                                                    |                                       |                      |                |          |
| Virginia Department of Motor Vehi                                                                                                    | sles (DMV) 2007. All rights reserved. |                      |                |          |
|                                                                                                    |                                       |                      |                |          |
|                                                                                                    |                                       |                      |                |          |
|                                                                                                    |                                       |                      |                |          |
|                                                                                                    |                                       |                      |                |          |
| 0                                                                                                    |                                       |                      | Local internet |          |
|                                                                                                    |                                       |                      |                |          |

#### INQUIRE SR22 or FR44 (cont.)

The **SR22 or FR44 Inquiry** page is displayed. The following fields will be displayed. Verify the customer and insurance information displayed is the correct customer. If the incorrect customer is displayed, click on the  $\Leftrightarrow$  **BACK** button and re-enter customer information.

- 1. The **Customer Number** field is displayed with the customer number.
- 2. The Name field is displayed with the customer's full name. (EX: BROWN,JULIE,ANNE)
- 3. The **Birthdate** field is displayed with the customer's date of birth.
- 4. The Sex field is displayed with the customer's sex (F = Female, M = Male)
- 5. The **Insurance Company** field is displayed with the Insurance Company code and Company name.
- 6. **Y**' in the **VAIP Ind** field indicates the Virginia Auto Insurance Plan.
- 7. The Policy Effective Date is displayed.
- 8. The **Coverage Type** code is displayed: **OWN =** Owner, **OPR** = Operator, **BFC** = Owner/Operator Broad Form
- 9. The **Certification Effective Date** is displayed.
- 10. The SR22 or FR44 Received Date is displayed.
- 11. The **Certification Effective Time** is displayed.
- 12. The SR22 or FR44 Issue Date is displayed.
- 13. The **Year** of the Vehicle is displayed.
- 14. The **Make** of the Vehicle is displayed.
- 15. The Vehicle Identification Number is displayed.
- 16. The Certification Date for the SR22 or FR44 will be displayed if applicable for this vehicle.
- 17. The **Term Date** for the SR22 or FR44 will be displayed if applicable for this vehicle.
- 18. The **Issue Date** for the SR22 or FR44 will be displayed if applicable for this vehicle.
- 19. The **Received Date** for the SR22 or FR44 will be displayed if applicable for this vehicle.
- 20. The **Term Date** for the SR22 or FR44 will be displayed if applicable for this vehicle.
- 21. Click *Cancel* to return to the SR22/26 or FR44/46 Menu page.

# SR22 or FR44 SELECTION

- The **SR22 or FR44 Selection** page will automatically be displayed when there are more than one SR22 or FR44 on file for the Insurance Company. To make a selection click on the *Insurance Company* code.
- **Note:** The cursor will become a hand (d). If you do not have a mouse **TAB** to the **Ins Co** code that you wish to view and press the **<**ENTER**>** key.

| Selection - Microsoft Internet Explorer                                 |                                                   |
|-------------------------------------------------------------------------|---------------------------------------------------|
| File Edit View Fovorites Tools Help                                     | 1                                                 |
| 🕒 Back 🔹 💮 👻 📓 🏠 🔎 Search 👷 Favorites 🤣 🍰 头 💹                           | - 🔜 🏭 💽 🖏                                         |
| Address http://www.dmv.virginia.gov/dmvnet/extra/securid/whatcanido.asp | 💌 🛃 Go 🛛 Links 🏁                                  |
| Selection                                                               | Extranet Home     Privacy and Security     Logoff |
| End of File                                                             |                                                   |
| Choose one of the records below by selecting                            | the appropriate Insurance Company.                |
| Customer Number:                                                        | Name:                                             |
| Birthdate: 09/11/1952                                                   | Sex: H                                            |
| FR44                                                                    |                                                   |
| Insurance Company: 0707 Pol                                             | icy Number: 1326TEST13                            |
| Policy Effective Date: 10/01/07 Co                                      | erage Type: BFC                                   |
| Certification Effective Date: 10/01/07 FR4                              | Issue Date: 12/26/07                              |
| TD 44                                                                   | cented Date: 12/26/07                             |
| 1844                                                                    |                                                   |
| Insurance Company: 0707 Pol<br>Policy Efforting Date: 09/01/02 Co       | icy Number: 2626TEST13                            |
| Certification Effective Date: 09/01/07 FR4/                             | Issue Date: 12/26/07                              |
| Term Date: FR44 Ro                                                      | ceived Date: 12/26/07                             |
| Cancel                                                                  | 1                                                 |
| Virginia Department o                                                   | f Motor Vehicles                                  |
| Vissinia Department of Motor Vehicles                                   | DMV) 2007. All rights reserved.                   |
| a                                                                       | y poral intranst                                  |
|                                                                         | 111111                                            |

#### ADD SR26 or FR46

On the SR22/26 or FR44/46 Menu page enter the following fields:

- 1. Enter the customer number in the **Customer No** field. This is a required field.
- 2. Enter the customer's last name in the Name field. This is a required field.

3. Enter the Insurance Company code in the **Insurance Company** field. *This is a required field.* 

- 4. Enter the Insurance Company Policy Number in the **Policy Number** field. *This is an optional field.*
- 5. Click ADD SR26 or FR46 to go to the next screen; OR

Click *LOGOFF* to exit the application.

| FR46 Add - Microsoft Internet Explorer                                  |                                       |                      |                  |
|-------------------------------------------------------------------------|---------------------------------------|----------------------|------------------|
| File Edit View Favorites Tools Help                                     |                                       |                      | A*               |
| 🚱 Back 🔹 🜍 👻 📓 🐔 🔎 Search 👷 Favorites 🤣 🍰 🍣                             | 🗷 • 🔜 🎎 💽 🚳                           |                      |                  |
| Address http://www.dmv.virginia.gov/dmvnet/extra/securid/whatcanido.asp |                                       |                      | 💌 🄁 Go 🛛 Links 🏁 |
| FR45 Add                                                                | Extranet Home                         | Privacy and Security | Logoff           |
| Customer Number: Nam                                                    | es                                    |                      |                  |
| Birthdate: 09/11/1952 Se                                                | x: M                                  |                      |                  |
| Insurance Company:                                                      |                                       |                      |                  |
| Policy Number: 2626TEST13                                               | VAIP Ind:                             |                      |                  |
| Policy Effective Date: 09/01/07                                         | All Vehicles:                         |                      |                  |
| Coverage Type: OPE                                                      |                                       |                      |                  |
| Certification Effective 09/01/07<br>Date: 09/01/07                      |                                       |                      |                  |
| Certification Effective 0001<br>Time:                                   |                                       |                      |                  |
| FR44 Issue Date: 12/26/07                                               |                                       |                      |                  |
| FR44 Received Date: 12/26/07                                            |                                       |                      |                  |
| Year Make Vehicle Mentification Number Certification                    | on Date Term Date Issue Date I        | Received Date        |                  |
| Termination Dat                                                         | ie:                                   |                      |                  |
| Submit                                                                  | Cancel                                |                      |                  |
| Virginia Departmen                                                      | t of Motor Vehicles                   |                      |                  |
| di Vissio y Persetta di Materi Veli                                     | the (DMD0 2007, All sinks second      |                      |                  |
| the virginia Department of Motor Veto                                   | and to my party and ingoing reperved. |                      |                  |
|                                                                         |                                       |                      |                  |
|                                                                         |                                       |                      | *                |
| 8                                                                       |                                       |                      | Local intranet   |
|                                                                         |                                       |                      | WERSHOW          |

#### ADD SR26 or FR46 (cont.)

The SR26 or FR46 Add page is displayed. The following fields will be displayed. Verify the customer and insurance information displayed is the correct customer. If the incorrect customer is displayed, click on the  $\Leftrightarrow$  BACK button and re-enter customer information.

- 1. The **Customer Number** field is displayed with the customer number.
- 2. The Name field is displayed with the customer's full name. (EX: BROWN,JULIE,ANNE)
- 3. The **Birthdate** field is displayed with the customer's date of birth.
- 4. The **Sex** field is displayed with the customer's sex (**F** = **Female**, **M** = **Male**)
- 5. The **Insurance Company** field is displayed with the Insurance Company code and Company name.
- 6. 'Y' in the VAIP Ind field indicates the Virginia Auto Insurance Plan.
- 7. The **Policy Effective Date** is displayed.
- 8. The **Coverage Type** code is displayed: **OWN =** Owner, **OPR** = Operator, **BFC** = Owner/Operator Broad Form
- 9. The Certification Effective Date is displayed.
- 10. The SR22 or FR44 Received Date is displayed.
- 11. The **Certification Effective Time** is displayed.
- 12. The SR22 or FR44 Issue Date is displayed.
- 13. The **Year** of the Vehicle is displayed if applicable.
- 14. The Make of the Vehicle is displayed if applicable.
- 15. The **Vehicle Identification Number** is displayed if applicable.
- 16. The **Certification Date** for the FR46 will be displayed if applicable for this vehicle.
- 17. The **Term Date** for the SR26 or FR46 will be displayed if applicable for this vehicle.
- 18. The **Issue Date** for the SR26 or FR46 will be displayed if applicable for this vehicle.
- 19. The **Received Date** for the SR26 or FR46 will be displayed if applicable for this vehicle.
- 20. Enter the TERMINATION DATE. (EX: 080206 = August 2, 2006)
- 21. Click **Submit** or press the **<ENTER>** key.
- 22. The message **"TRANSACTION PROCESSED"** will be displayed on the **SR22/26 or FR44/46 Menu** page.

#### CHANGE/DELETE SR26 or FR46

On the SR22/26 or FR44/46 Menu page enter the following fields:

- 1. Enter the customer number in the **Customer No** field. This is a required field.
- 2. Enter the customer's last name in the Name field. This is a required field.
- 3. Enter the Insurance Company code in the **Insurance Company** field. *This is a required field*.
- 4. Enter the Insurance Company Policy Number in the **Policy Number** field. *This is an optional field.*
- 5. Click CHG/DEL SR26 or FR46 to go to the next screen; OR

Click *LOGOFF* to exit the application

| SR26 Change/Delete - Microsoft Internet Explorer                      |                                      |                      |                |
|-----------------------------------------------------------------------|--------------------------------------|----------------------|----------------|
| le Edit View Favorites Tools Help                                     |                                      |                      |                |
| Back 🕶 🕥 🖌 🖹 🛃 🏠 🔎 Search 👷 Favorites 🤣 🍰 😓                           | 🗷 • 🔜 🏭 🐼 🚳                          |                      |                |
| dress http://www.dmv.virginia.gov/dmvnet/extra/securid/whatcanido.asp |                                      |                      | 💌 🋃 Go 🛛 Links |
| SR26 Change                                                           | Extranet Home                        | Privacy and Security | Logoff         |
| Customer Number: Name                                                 |                                      |                      |                |
| Birthdate: 09/11/1952 Ser                                             | c M                                  |                      |                |
| Insurance Company:                                                    |                                      |                      |                |
| Policy Number: 2626TEST13                                             | VAIP Ind:                            |                      |                |
| Policy Effective Date: 09/01/07                                       | All Vehicles:                        |                      |                |
| Coverage Type: OPE                                                    |                                      |                      |                |
| Certification Effective 09/01/07<br>Date:                             |                                      |                      |                |
| Certification Effective 0001<br>Time:                                 |                                      |                      |                |
| SR22 Issue Date: 12/26/07                                             |                                      |                      |                |
| SR22 Received Date: 12/26/07                                          |                                      |                      |                |
| Year Make Vehicle Mentification Number Certification                  | n Date Term Date Issue Date H        | Received Date        |                |
| Termination Date                                                      | ti 122607                            |                      |                |
| Submit                                                                | Cancel                               |                      |                |
| Virginia Departmen                                                    | t of Motor Vehicles                  |                      |                |
| Vissinia Department of Motor Vehic                                    | les (DMV) 2007. All rights reserved, |                      |                |
|                                                                       |                                      |                      |                |
|                                                                       |                                      |                      | Local intranet |

#### CHANGE/DELETE SR26 or FR46 (cont.)

The **SR26 or FR46 Change/Delete** page is displayed. The following fields will be displayed. Verify the customer and insurance information displayed is the correct customer. If the incorrect customer is displayed, click on the  $\Leftrightarrow$  **BACK** button and re-enter customer information.

1. The **Customer Number** field is displayed with the customer number.

2. The Name field is displayed with the customer's full name. (EX: BROWN,JULIE,ANNE)

- 3. The **Birthdate** field is displayed with the customer's date of birth.
- 4. The Sex field is displayed with the customer's sex (F = Female, M = Male)
- 5. The **Insurance Company** field is displayed with the Insurance Company code and Company name.
- 6. **Y**' in the **VAIP Ind** field indicates the Virginia Auto Insurance Plan.
- 7. The **Policy Effective Date** is displayed.
- 8. The **Coverage Type** code is displayed: **OWN =** Owner, **OPR** = Operator, **BFC** = Owner/Operator Broad Form
- 9. The **Certification Effective Date** is displayed.
- 10. The **Certification Effective Time** is displayed.
- 11. The SR22 Issue Date will be displayed.
- 12. The SR22 Received Date will be displayed.
- 13. The **Year** of the vehicle is displayed if applicable.
- 14. The **Make** of the vehicle is displayed if applicable.
- 15. The Vehicle Identification Number is displayed if applicable.
- 16. The Certification Date is displayed if applicable.
- 17. The Term Date is displayed. (EX: 080206 = August 2, 2006)
- 18. The **Issue Date** is displayed.
- 19. The **Received Date** is displayed.
- 20. The *Termination Date* is displayed.
- 21. To change the termination date on the **SR26 or FR46** blank out the date and re-enter the correct date. To delete the **SR26 or FR46**, blank out the termination date.
- 22. Click **Submit** or press the **<ENTER>** key.
- 23. The message **"TRANSACTION PROCESSED"** will be displayed on the **SR22/26 or FR44/46 Menu** page.

### SR26 or FR46 SELECTION

The **SR26 or FR46 Selection** page will automatically be displayed when there are more than one SR26 or FR46 on file for the Insurance Company. To make a selection click on the **Insurance Company** code.

**Note:** The cursor will become a hand (d). If you do not have a mouse **TAB** to the *Insurance Company* code that you wish to view and press the **<ENTER>** key.

| Selection - Microsoft Internet Explorer                                 |                                              |                      |                  |
|-------------------------------------------------------------------------|----------------------------------------------|----------------------|------------------|
| File Edit View Feverites Tools Help                                     |                                              |                      | <b>A</b> *       |
| 🚱 Back 🔹 🕥 🖌 📓 🐔 🔎 Search 👷 Favorites 🕢 🍰 🖛                             | 😓 🗷 • 🛄 🏭 🐼 🚳                                |                      |                  |
| Address http://www.dmv.virginia.gov/dmvnet/extra/securid/whatcanido.asp |                                              |                      | 💌 🄁 Go 🛛 Links 🤇 |
| Selection                                                               | Extranet Home                                | Privacy and Security | • Logoff         |
| End of File                                                             |                                              |                      |                  |
|                                                                         |                                              |                      |                  |
| Choose one of the records below by                                      | selecting the appropriate Insurance C        | ompany.              |                  |
| Customer Number:                                                        | Name:                                        |                      |                  |
| Birthdate: 09/11/1952                                                   | Sex: H                                       |                      |                  |
| FR44                                                                    |                                              |                      |                  |
| Insurance Company: 0707                                                 | Policy Number: 2626TEST13                    |                      |                  |
| Policy Effective Date: 09/01/07                                         | Coverage Type: OPE                           |                      |                  |
| Certification Effective Date: 09/01/07                                  | FR44 Issue Date: 12/26/07                    |                      |                  |
| Term Date: 12/26/07                                                     | FR44 Received Date: 12/26/07                 |                      |                  |
| FR44                                                                    |                                              |                      |                  |
| Insurance Company: 0707                                                 | Policy Number: 3939TEST13                    |                      |                  |
| Policy Effective Date: 12/01/07                                         | Coverage Type: OPE                           |                      |                  |
| Certification Effective Date: 12/01/07                                  | FR44 Issue Date: 12/26/07                    |                      |                  |
| Term Date: 12/26/07                                                     | FR44 Received Date: 12/26/07                 |                      |                  |
|                                                                         | Cancel                                       |                      |                  |
|                                                                         |                                              |                      |                  |
| Virginia Depar                                                          | tment of Motor Vehicles                      |                      |                  |
| Vitsinia Department of Moto                                             | or Vehicles (DMV) 2007. All rights reserved. |                      |                  |
|                                                                         |                                              |                      |                  |
| ð                                                                       |                                              |                      | Succel intranet  |
|                                                                         |                                              |                      | WEBSEIOT         |

### 5. SR22 or FR44 INSURANCE REPORTING DATA EXCHANGE SCREENS

# SR22 or FR44 INSURANCE REPORTING MENU

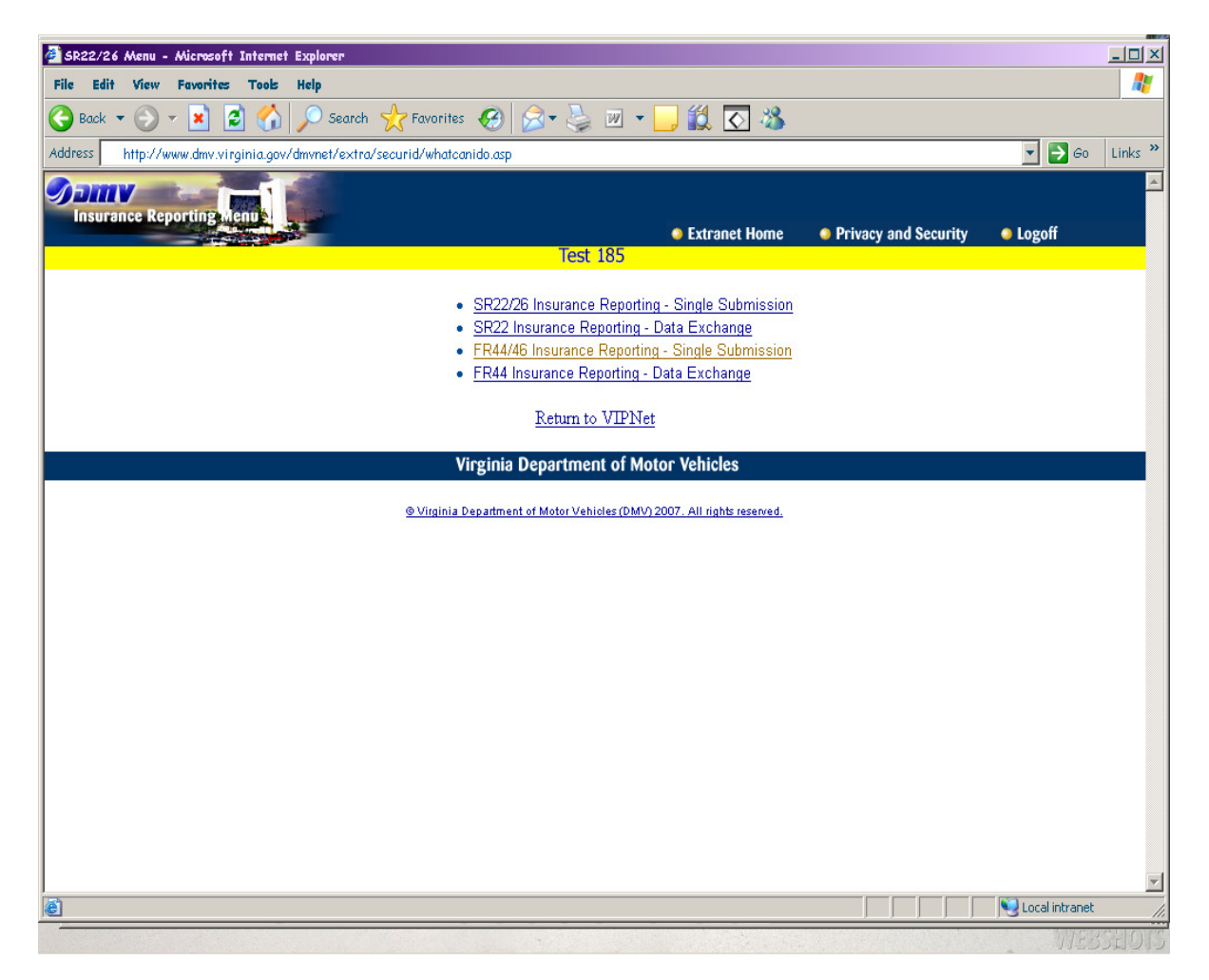

1. <Click> SR22 or FR44 Insurance Reporting – Data Exchange.

# SEND SR22 or FR44 DATA FILE TO DMV

### SR22 or FR44 Data Exchange Menu

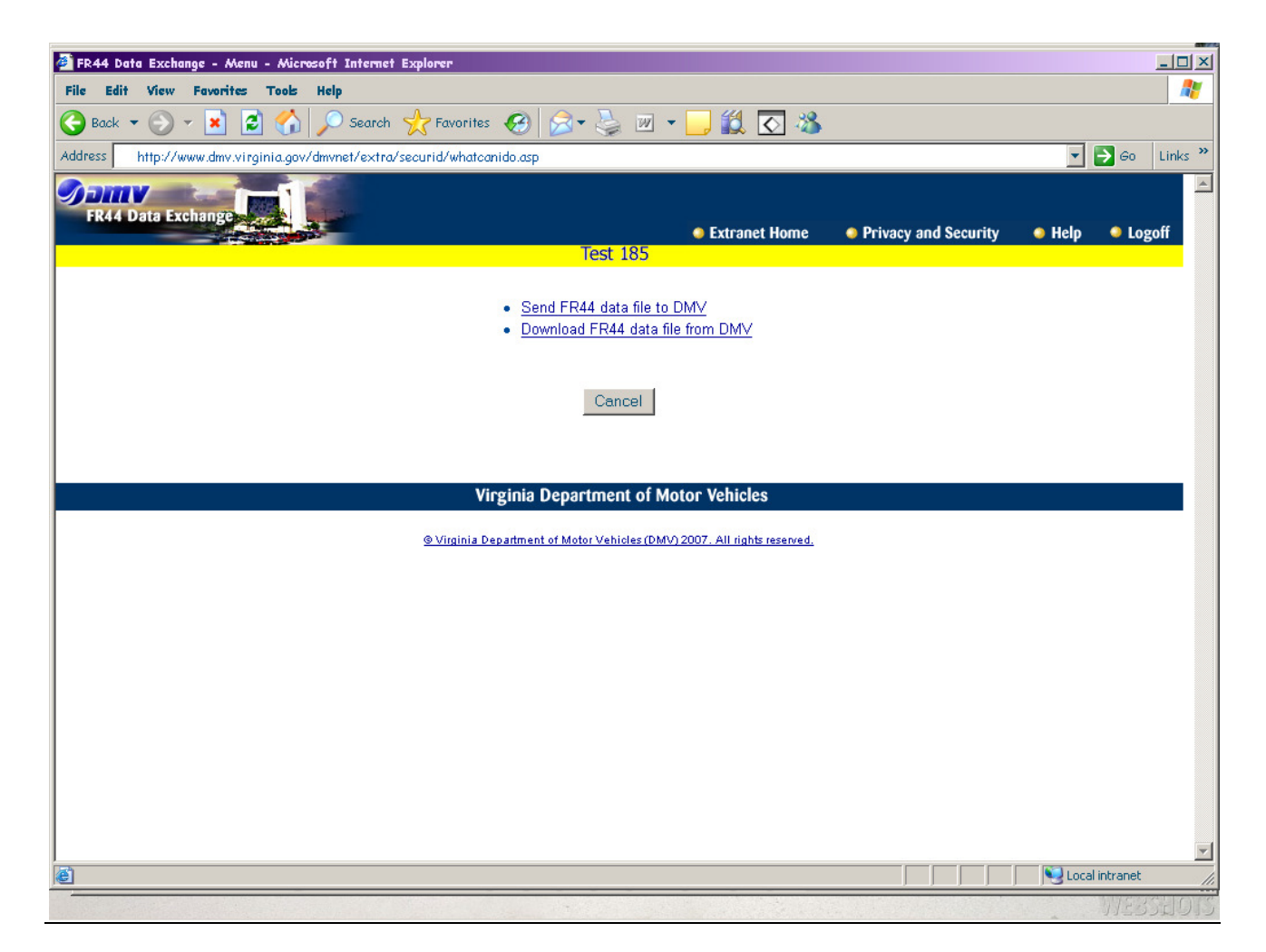

1. <Click> on Send SR22 or FR44 data file to DMV.

# File Location Screen

| 🖉 FR44 Data Exchange - Upload File - Microsoft Internet Explorer        |                                      |                        |
|-------------------------------------------------------------------------|--------------------------------------|------------------------|
| File Edit View Favorites Tools Help                                     |                                      | 2                      |
| 🚱 Back 🔻 🕥 👻 📓 🏠 🔎 Search 🤺 Favorites 🤣 😒 🌭                             | 🔳 🛛 📴 🎇 💽 🖏                          |                        |
| Address http://www.dmv.virginia.gov/dmvnet/extra/securid/whatcanido.asp |                                      | 💽 🄁 Go 🛛 Links 🂙       |
| Somv San San San San San San San San San San                            |                                      |                        |
| FR44 Data Exchange                                                      | Extranet Home OPrivacy and Se        | curity 🥥 Help 🧅 Logoff |
| Test                                                                    | 185                                  |                        |
| Select Insurance data file to send to DM                                | /                                    |                        |
|                                                                         |                                      |                        |
| File Location                                                           | Browse                               |                        |
|                                                                         |                                      |                        |
| Submit                                                                  | Cancel                               |                        |
| Viscisis Desertes                                                       | t of Maton Valiation                 |                        |
|                                                                         |                                      |                        |
| © Virginia Department of Motor Veh                                      | les (DMV) 2007. All rights reserved. |                        |
|                                                                         |                                      |                        |
|                                                                         |                                      |                        |
|                                                                         |                                      |                        |
|                                                                         |                                      |                        |
|                                                                         |                                      |                        |
|                                                                         |                                      |                        |
|                                                                         |                                      |                        |
|                                                                         |                                      |                        |
| A                                                                       |                                      | V Local intrapet       |
|                                                                         | ] ] ]                                |                        |

- 1. Enter the file to be transferred to DMV in *File Location* box.
  - a. Type the file location and file name in the *File Location* box; or
  - b. Click *Browse*, locate the file on your desktop, click file then click *Open*. The file location and name should be displayed in the *File Location* box.
- 2. Click *Submit* to proceed to the next screen; or
- 3. Click *Cancel* to return to the *SR22/26 or FR44/46 Main Menu*.

# Data File Received Screen

| 🖉 FR44 Data Exchange - File Received - Microsoft Internet Explorer                                                                              |
|----------------------------------------------------------------------------------------------------|
| File Edit View Favorites Tools Help 🥂                                                                                                    |
| 😋 Back 🔻 🕥 🛩 📓 🐔 🔎 Search 🤺 Favorites 🤣 😥 👟 💹 👻 🛄 😴 🖓                                                                                           |
| Address http://www.dmv.virginia.gov/dmvnet/extra/securid/whatcanido.asp 🖸 🖻 60 Links »                                                          |
| FR44 Data Exchange                                                                                                    |
| Extranet Home     Privacy and Security     Help     Logoff      Toot 185                                                                        |
|                                                                                                    |
| Data file received by DMV.                                                                                                    |
| Submission tracking number: <b>431</b> .                                                                                                    |
| The results of this submission will be available in approxiamately 15 minutes at the <u>Download FR44</u><br><u>data file from DMV</u> section. |
| Main Menu Logoff                                                                                                    |
| Virginia Department of Motor Vehicles                                                                                                    |
| © Virginia Department of Motor Vehicles (DMV) 2007. All rights reserved.                                                                        |
|                                                                                                    |
|                                                                                                    |
|                                                                                                    |
|                                                                                                    |
|                                                                                                    |
|                                                                                                    |
|                                                                                                    |
| Cocal intranet                                                                                                    |
| WESSED I                                                                                                    |

- 1. This screen will display the *Submission Tracking Number*. You may want to print a copy of this screen to keep track of the *Submission Tracking Number*.
- 2. You can *Send Another File*, return to the *Data Exchange Menu*, or *Logoff*.

# 6. Download SR22 or FR44 Data File from DMV. <u>SR22 or FR44 Data</u> <u>Exchange Menu</u>

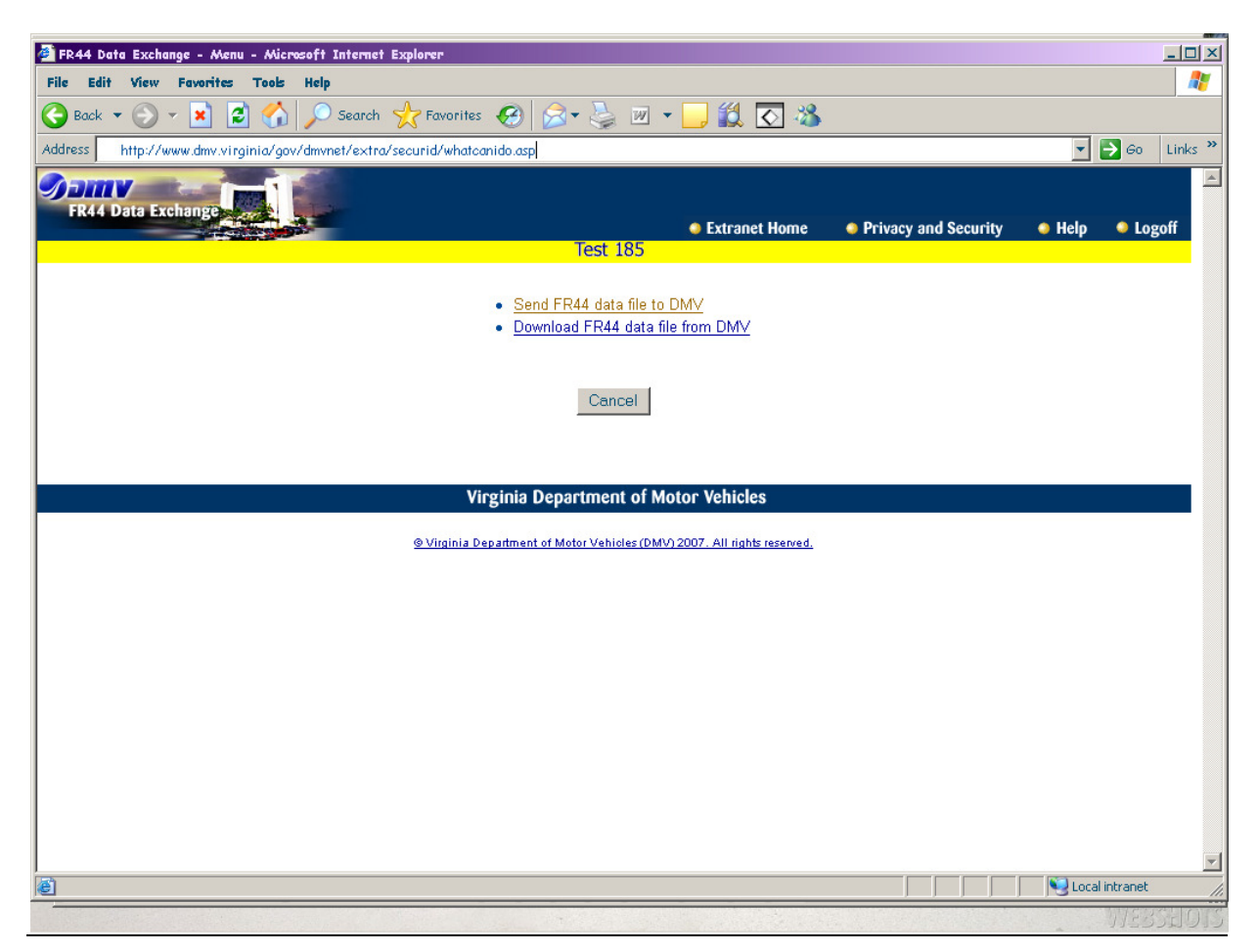

1. <Click> *Download SR22 or FR44 data file from DMV*.

# Data File Selection Screen

| 44 Data Exchange - | - File Selection - Microsoft Internet Explore | 217                |                      |                       |              |                                              |      | _       |
|--------------------|-----------------------------------------------|--------------------|----------------------|-----------------------|--------------|----------------------------------------------|------|---------|
| Edit View Fave     | orites Tools Help                             |                    |                      |                       |              |                                              |      |         |
| Back 🔻 🕗 👻 🎍       | 🔹 🛃 🏠 🔎 Search 🤺 Favorites                    | 🛞                  | • 🕌 🔟 •              | 📙 🛍 💽                 | - 25         |                                              |      |         |
| ess http://www.d   | mv.virginia.gov/dmvnet/extra/securid/whatca   | nido.asp           |                      |                       |              |                                              | -    | → Go Li |
| -                  |                                               |                    |                      |                       |              |                                              |      |         |
| ERAA Data Exchan   |                                               |                    |                      |                       |              |                                              |      |         |
| R44 Data Excilai   |                                               |                    |                      | Extranet Ho           | me 🛛 🕥 Priv  | acy and Security                             | Help | Logof   |
|                    |                                               |                    | Test 185             |                       |              |                                              |      |         |
|                    |                                               |                    |                      |                       |              |                                              |      |         |
|                    | Click the data file that you want             | to download.       |                      |                       |              |                                              |      |         |
|                    |                                               |                    |                      |                       |              |                                              |      |         |
|                    | An explanation of the file names              | are provided       | in the Frequently    | / Asked Questic       | ons section. |                                              |      |         |
|                    | <b></b>                                       | r                  | Creation             |                       | Lact         | Lact                                         |      |         |
|                    | File Name                                     | File Size          | Date                 | Purge Date            | Accessed By  | Accessed On                                  |      |         |
|                    | SR990 Error Results 431.zip                   | 0.68 kb            | 12/28/2007           | 03/27/2008            | SRMJG        | 12/28/2007                                   |      |         |
|                    | <u>SR990 All Results 431.zip</u>              | 0.68 kb            | 12/28/2007           | 03/27/2008            | SRMJG        | 12/28/2007                                   |      |         |
|                    | SR990 All Results 433.zip                     | 0.68 kb            | 12/28/2007           | 03/27/2008            | SRMJG        | 12/28/2007                                   |      |         |
|                    | SERVIC Error Results 433.zip                  | 0.68 kb            | 12/28/2007           | 03/27/2008            | SRMJG        | 12/28/2007                                   |      |         |
|                    | SR990 All Results 434.zip                     | 0.68 kb            | 12/28/2007           | 03/27/2008            |              | <u>                                     </u> |      |         |
|                    | SR990 All Results 436.zip                     | 0.37 kb            | 12/28/2007           | 03/27/2008            |              |                                              |      |         |
|                    | SR990 Error Results 436.zip                   | 0.37 kb            | 12/28/2007           | 03/27/2008            |              |                                              |      |         |
|                    | SR990 Error Results 437.zip                   | 0.29 kb            | 12/28/2007           | 03/27/2008            | _            |                                              |      |         |
|                    | SR990 All Results 437.zip                     | 0.28 kb            | 12/28/2007           | 03/27/2008            | -            |                                              |      |         |
|                    | SR99U Error Results 438.21p                   | 0.29 kb            | 12/28/2007           | 03/27/2008            | SPMIC        | 12/28/2007                                   |      |         |
|                    | SR990 Error Results 439.zip                   | 0.20 kb            | 12/28/2007           | 03/27/2008            | JIII O       | 12/20/2007                                   |      |         |
|                    | SR990 All Results 439.zip                     | 0.28 kb            | 12/28/2007           | 03/27/2008            | SRMJG        | 12/28/2007                                   |      |         |
|                    | SR990 Error Results 440.zip                   | 0.29 kb            | 12/28/2007           | 03/27/2008            | SRMJG        | 01/02/2008                                   |      |         |
|                    | SR990 All Results 440.zip                     | 0.28 kb            | 12/28/2007           | 03/27/2008            | SRMJG        | 01/02/2008                                   |      |         |
|                    | SR990 Error Results 441.zip                   | 0.69 kb            | 01/02/2008           | 04/01/2008            | SRMJG        | 01/02/2008                                   |      |         |
|                    | SR990 All Results 442.21p                     | 0.67 KD            | 01/02/2008           | 04/01/2008            | SPMIC        | 01/02/2008                                   |      |         |
|                    | SROOT ALL Results 441.21p                     | 0.65 kb            | 01/02/2008           | 04/01/2000            | CDWIC        | 01/02/2000                                   |      |         |
|                    | SR990 All Results 443 zin                     | 0.66 kb            | 01/02/2008           | 04/01/2008            | SKHJG        | 01/02/2008                                   |      |         |
|                    | SR990 Error Results 443.zip                   | 0.67 kb            | 01/02/2008           | 04/01/2008            |              |                                              |      |         |
|                    | SR990 Error Results 444.zip                   | 0.67 kb            | 01/02/2008           | 04/01/2008            |              |                                              |      |         |
|                    | <u>SR990 All Results 444.zip</u>              | 0.66 kb            | 01/02/2008           | 04/01/2008            | SRMJG        | 01/02/2008                                   |      |         |
|                    | SR990 Error Results 445.zip                   | 0.66 kb            | 01/02/2008           | 04/01/2008            | ODVIO        | 01.000.00000                                 |      |         |
|                    | SR990 Error Results 445.Z1p                   | 0.66 KD            | 01/02/2008           | 04/01/2008            | SKNJG        | 01/02/2008                                   |      |         |
|                    | SR990 All Results 446.zip                     | 0.66 kb            | 01/03/2008           | 04/02/2008            | SRMJG        | 01/03/2008                                   |      |         |
|                    | SR990 All Results 447.zip                     | 0.66 kb            | 01/03/2008           | 04/02/2008            | SRMJG        | 01/03/2008                                   |      |         |
|                    | SR990 Error Results 447.zip                   | 0.66 kb            | 01/03/2008           | 04/02/2008            |              |                                              |      |         |
|                    | SR990 Error Results 448.zip                   | 0.76 kb            | 01/03/2008           | 04/02/2008            |              |                                              |      |         |
|                    | SR990 All Results 448.zip                     | 0.75 kb            | 01/03/2008           | 04/02/2008            | SRMJG        | 01/03/2008                                   |      |         |
|                    | SR990 All Results 455.210                     | 0.75 kb            | 01/11/2008           | 04/10/2008            | SRMJG        | 01/11/2008                                   |      |         |
|                    | SR990 All Results 456.zip                     | 0.75 kb            | 01/11/2008           | 04/10/2008            | SRMJG        | 01/11/2008                                   |      |         |
|                    | SR990 Error Results 456.zip                   | 0.41 kb            | 01/11/2008           | 04/10/2008            | SRMJG        | 01/11/2008                                   |      |         |
|                    |                                               | -                  |                      |                       |              | ·                                            |      |         |
|                    |                                               |                    |                      |                       |              |                                              |      |         |
|                    |                                               | Car                | ncel Logoff          |                       |              |                                              |      |         |
|                    |                                               |                    |                      | -                     |              |                                              |      |         |
|                    | Vi                                            | rginia <u>Depa</u> | rtment of Mot        | or Vehicles           |              |                                              |      |         |
|                    |                                               | 0                  |                      |                       |              |                                              |      |         |
|                    | O Virginia De                                 | epartment of Mo    | tor Vehicles (DMV) 2 | 007. All rights reser | rved.        |                                              |      |         |
|                    |                                               |                    |                      |                       |              |                                              |      |         |

- 1. Click the file you wish to download; or
- 2. Click *Cancel* to return to the SR22/26 or FR44/46 Data Exchange Menu; or
- Click *Logoff* to exit the system.
   NOTE: The files are only kept for 90 days from date of creation, see *Purge Date*.

# Downloading Screen

| 🚰 FR44 Data Exchange - File Selection - Microsoft Internet Explorer                                                                                                    | <u> </u>       |
|----------------------------------------------------------------------------------------------------|----------------|
| File Edit View Favorites Tools Help                                                                                                    |                |
| 😋 Back 🔹 🕑 👻 😰 🏠 🔎 Search 🤺 Favorites 🚱 🔗 = 😓 🔟 💌 💶 🏭 🐼                                                                                                    |                |
| Address http://www.dmv.virginia.gov/dmvnet/extra/securid/whatcanido.asp                                                                                                    | ▼ 🗲 Go Links » |
| FR44 Data Exchange     FR44 Data Exchange     Extranet Home      Privacy and Security      Test 185                                                                                                    | Help • Logoff  |
| Click the data file that you want to download.                                                                                                    |                |
| File Name       File Download         File Name       Do you want to open or save this file?         SR990 Error Result       Name: SR990_All_Results_437.zip       By Accessed On         SR990 All Results       Type: ZipCentral File, 288 bytes       12/28/2007         SR990 Error Result       Open       Save       Cancel         SR990 All Results       Open       Save       Cancel       12/28/2007         SR990 All Results       Save       Cancel       12/28/2007         SR990 All Results       Save       Cancel       12/28/2007         SR990 All Results       Open       Save       Cancel       12/28/2007         SR990 Error Result       While files from the Internet can be useful, some files can potentially<br>harm your computer. If you do not trust the source, do not open or<br>save this file. What's the risk?       Image: Cancel       Image: Cancel         SR990 Error Results       438.zip       0.28 kb       12/28/2007       Image: Cancel       Image: Cancel         SR990 Error Results       438.zip       0.29 kb       12/28/2007       Image: Cancel       Image: Cancel       Image: Cancel         SR990 Error Results       438.zip       0.29 kb       12/28/2007       03/27/2008       Image: Cancel       Image: Cancel |                |
| SR990 All Results 438.zip         0.28 kb         12/28/2007         03/27/2008         SRMJG         12/28/2007           SR990 Error Results 439.zip         0.29 kb         12/28/2007         03/27/2008                                                                                                    | <b>T</b>       |

- 1. The above screen will be displayed. You can *Open* the file or *Save* it to your computer. Click *Open* to open the file and view it; or
  - 1. Click *Save* to save the file to the directory you choose for your files. You can then access this file on your system.

# 7. DATA EXCHANGE INTERFACE

# SR22/26 FR44/46 Data Exchange

- The data for the SR22/26 FR44/46 insurance filing will be sent to the DMV via a DMV extranet function.
- The file layout is described in the table below.
- The records will all be fixed length fields in a text file (filename.**txt**) that is zipped into a zip file (filename.**zip**).

| Field                           |     | Field Content                                     | Field Rules & values                                                                                              |
|---------------------------------|-----|---------------------------------------------------|----------------------------------------------------------------------------------------------------|
| Action code                     | A5  | Action to be performed with the data sent to DMV. | Required field, see the "action codes" table below for values & descriptions.                                     |
| Customer number                 | A12 | The DMV assigned customer number.                 | Required field.                                                                                                   |
| Customer name                   | A35 | The customer's full name.                         | Required field. Last, First, Middle Name                                                                          |
| Date of birth                   | A8  | The customer's date of birth.                     | Optional field. MMDDCCYY format                                                                                   |
| Gender                          | A1  | The gender of the customer.                       | Optional field.<br>F - Female, M - Male, U - Unknown                                                              |
| Ins. company<br>number          | A4  | The insurance company number.                     | Required field.                                                                                                   |
| Policy number                   | A19 | The policy number.                                | Required field.                                                                                                   |
| VAIP indicator                  | A1  | The Virginia Insurance Policy indicator.          | Optional field. Y - Yes, blank - No                                                                               |
| Policy effective date           | A6  | The policy effective date in MMDDYY format.       | Required field.                                                                                                   |
| All vehicles                    | A1  | The all vehicle indicator owned and covered.      | Optional field. Y - Yes, blank - No                                                                               |
| Coverage type                   | A3  | The coverage type.                                | Required field unless all vehicles indicator = Y, see the "coverage types" table below for values & descriptions. |
| Certification<br>effective date | A6  | The certification effective date.                 | Required field. MMDDYY format.                                                                                    |
| Certification<br>effective time | A6  | The certification time.                           | Optional field. HHMM + AM/PM<br>format.                                                                           |
| SR 22 received date             | A6  | The SR 22 received date.                          | Required field. MMDDYY format.                                                                                    |
| SR 22 issue date                | A6  | The SR 22 issue date.                             | Required field. MMDDYY format.                                                                                    |
| Termination date                | A6  | The termination date.                             | Required for 26ADD only, otherwise it must be blank. MMDDYY format.                                               |
| Year 1                          | A2  | Vehicle 1's year.                                 | Optional field. YY format.                                                                                        |
| Make 1                          | A20 | Vehicle 1's make.                                 | Optional field.                                                                                                   |
| VIN 1                           | A22 | Vehicle 1's Vehicle<br>Identification Number.     | Optional field.                                                                                                   |
| Certification date 1            | A6  | Vehicle 1's certification date.                   | Optional field. MMDDYY format.                                                                                    |
| Termination date 1              | A6  | Vehicle 1's termination date.                     | Required for 26ADD only, otherwise it must be blank. MMDDYY format.                                               |
| Issue date 1                    | A6  | Vehicle 1's issue date.                           | Optional field. MMDDYY format.                                                                                    |
| Received date 1                 | A6  | Vehicle 1's received date.                        | Optional field. MMDDYY format.                                                                                    |
| Year 2                          | A2  | Vehicle 2's year.                                 | Optional field. YY format.                                                                                        |
| Make 2                          | A20 | Vehicle 2's make.                                 | Optional field.                                                                                                   |
| VIN 2                           | A22 | Vehicle 2's Vehicle                               | Optional field.                                                                                                   |

| Field                |     | Field Content                                 | Field Rules & values               |                                       |
|----------------------|-----|-----------------------------------------------|------------------------------------|---------------------------------------|
|                      |     | Identification Number.                        |                                    |                                       |
| Certification date 2 | A6  | Vehicle 2's certification date.               | Optional field. MMD                | DYY format.                           |
| Termination date 2   | A6  | Vehicle 2's termination date.                 | Required for 26ADD only, of blank. | otherwise it must be<br>1DDYY format. |
| Issue date 2         | A6  | Vehicle 2's issue date.                       | Optional field. MMD                | DYY format.                           |
| Received date 2      | A6  | Vehicle 2's received date.                    | Optional field. MMD                | DYY format.                           |
| Year 3               | A2  | Vehicle 3's year.                             | Optional field. YY fo              | ormat.                                |
| Make 3               | A20 | Vehicle 3's make.                             | Optional field.                    |                                       |
| VIN 3                | A22 | Vehicle 3's Vehicle<br>Identification Number. | Optional field.                    |                                       |
| Certification date 3 | A6  | Vehicle 3's certification date.               | Optional field. MMD                | DYY format.                           |
| Termination date 3   | A6  | Vehicle 3's termination date.                 | Required for 26ADD only, on blank. | otherwise it must be<br>1DDYY format. |
| Issue date 3         | A6  | Vehicle 3's issue date.                       | Optional field. MMD                | DYY format.                           |
| Received date 3      | A6  | Vehicle 3's received date.                    | Optional field. MMD                | DYY format.                           |
| Year 4               | A2  | Vehicle 4's year.                             | Optional field. YY fo              | ormat.                                |
| Make 4               | A20 | Vehicle 4's make.                             | Optional field.                    |                                       |
| VIN 4                | A22 | Vehicle 4's Vehicle<br>Identification Number. | Optional field.                    |                                       |
| Certification date 4 | A6  | Vehicle 4's certification date.               | Optional field. MMD                | DYY format.                           |
| Termination date 4   | A6  | Vehicle 4's termination date.                 | Required for 26ADD only, of blank. | otherwise it must be<br>1DDYY format. |
| Issue date 4         | A6  | Vehicle 4's issue date.                       | Optional field. MMD                | DYY format.                           |
| Received date 4      | A6  | Vehicle 4's received date.                    | Optional field. MMD                | DYY format.                           |
| Year 5               | A2  | Vehicle 5's year.                             | Optional field. YY fo              | ormat.                                |
| Make 5               | A20 | Vehicle 5's make.                             | Optional field.                    |                                       |
| VIN 5                | A22 | Vehicle 5's Vehicle<br>Identification Number. | Optional field.                    |                                       |
| Certification date 5 | A6  | Vehicle 5's certification date.               | Optional field. MMD                | DYY format.                           |
| Termination date 5   | A6  | Vehicle 5's termination date.                 | Required for 26ADD only, of blank. | otherwise it must be<br>1DDYY format. |
| Issue date 5         | A6  | Vehicle 5's issue date.                       | Optional field. MMD                | DYY format.                           |
| Received date 5      | A6  | Vehicle 5's received date.                    | Optional field. MMD                | DYY format.                           |
| Year 6               | A2  | Vehicle 6's year.                             | Optional field. YY fo              | ormat.                                |
| Make 6               | A20 | Vehicle 6's make.                             | Optional field.                    |                                       |
| VIN 6                | A22 | Vehicle 6's Vehicle<br>Identification Number. | Optional field.                    |                                       |
| Certification date 6 | A6  | Vehicle 6's certification date.               | Optional field. MMD                | DYY format.                           |
| Termination date 6   | A6  | Vehicle 6's termination date.                 | Required for 26ADD only, of blank. | otherwise it must be<br>1DDYY format. |
| Issue date 6         | A6  | Vehicle 6's issue date.                       | Optional field. MMD                | DYY format.                           |
| Received date 6      | A6  | Vehicle 6's received date.                    | Optional field. MMD                | DYY format.                           |
| Year 7               | A2  | Vehicle 7's year.                             | Optional field. YY fo              | ormat.                                |
| Make 7               | A20 | Vehicle 7's make.                             | Optional field.                    |                                       |
| VIN 7                | A22 | Vehicle 7's Vehicle<br>Identification Number. | Optional field.                    |                                       |
| Certification date 7 | A6  | Vehicle 7's certification date.               | Optional field. MMD                | DYY format.                           |
| Termination date 7   | A6  | Vehicle 7's termination date.                 | Required for 26ADD only, of blank. | otherwise it must be<br>4DDYY format. |
| Issue date 7         | A6  | Vehicle 7's issue date.                       | Optional field. MMD                | DYY format.                           |
| Received date 7      | A6  | Vehicle 7's received date.                    | Optional field. MMD                | DYY format.                           |

| Field                 |     | Field Content                                 | Field Rules & values                                                   |
|-----------------------|-----|-----------------------------------------------|------------------------------------------------------------------------|
| Year 8                | A2  | Vehicle 8's year.                             | Optional field. YY format.                                             |
| Make 8                | A20 | Vehicle 8's make.                             | Optional field.                                                        |
| VIN 8                 | A22 | Vehicle 8's Vehicle                           | Optional field.                                                        |
| Certification date 8  | A6  | Identification Number.                        | Ontional field MMDDYY format                                           |
| Termination date 8    | A6  | Vehicle 8's termination date                  | Pequired for 26ADD only otherwise it must be                           |
|                       | AU  | Venicle 8's termination date.                 | blank. MMDDYY format.                                                  |
| Issue date 8          | A6  | Vehicle 8's issue date.                       | Optional field. MMDDYY format.                                         |
| Received date 8       | A6  | Vehicle 8's received date.                    | Optional field. MMDDYY format.                                         |
| Year 9                | A2  | Vehicle 9's year.                             | Optional field. YY format.                                             |
| Make 9                | A20 | Vehicle 9's make.                             | Optional field.                                                        |
| VIN 9                 | A22 | Vehicle 9's Vehicle                           | Optional field.                                                        |
|                       |     | Identification Number.                        |                                                                        |
| Certification date 9  | A6  | Vehicle 9's certification date.               | Optional field. MMDDYY format.                                         |
| Termination date 9    | A6  | Vehicle 9's termination date.                 | Required for 26ADD only, otherwise it must be<br>blank. MMDDYY format. |
| Issue date 9          | A6  | Vehicle 9's issue date.                       | Optional field. MMDDYY format.                                         |
| Received date 9       | A6  | Vehicle 9's received date.                    | Optional field. MMDDYY format.                                         |
| Year 10               | A2  | Vehicle 10's year.                            | Optional field. YY format.                                             |
| Make 10               | A20 | Vehicle 10's make.                            | Optional field.                                                        |
| VIN 10                | A22 | Vehicle 10's Vehicle                          | Optional field.                                                        |
|                       |     | Identification Number.                        |                                                                        |
| Certification date 10 | A6  | Vehicle 10's certification date.              | Optional field. MMDDYY format.                                         |
| Termination date 10   | A6  | Vehicle 10's termination date.                | Required for 26ADD only, otherwise it must be<br>blank. MMDDYY format. |
| Issue date 10         | A6  | Vehicle 10's issue date.                      | Optional field. MMDDYY format.                                         |
| Received date 10      | A6  | Vehicle 10's received date.                   | Optional field. MMDDYY format.                                         |
| Year 11               | A2  | Vehicle 11's year.                            | Optional field. YY format.                                             |
| Make 11               | A20 | Vehicle 11's make.                            | Optional field.                                                        |
| VIN 11                | A22 | Vehicle 11's Vehicle<br>Identification Number | Optional field.                                                        |
| Certification date 11 | A6  | Vehicle 11's certification                    | Optional field. MMDDYY format.                                         |
| Termination date 11   | A6  | Vehicle 11's termination date.                | Required for 26ADD only, otherwise it must be<br>blank. MMDDYY format. |
| Issue date 11         | A6  | Vehicle 11's issue date.                      | Optional field. MMDDYY format.                                         |
| Received date 11      | A6  | Vehicle 11's received date.                   | Optional field. MMDDYY format.                                         |
| Year 12               | A2  | Vehicle 12's year.                            | Optional field. YY format.                                             |
| Make 12               | A20 | Vehicle 12's make.                            | Optional field.                                                        |
| VIN 12                | A22 | Vehicle 12's Vehicle                          | Optional field.                                                        |
|                       |     | Identification Number.                        |                                                                        |
| Certification date 12 | A6  | Vehicle 12's certification date.              | Optional field. MMDDYY format.                                         |
| Termination date 12   | A6  | Vehicle 12's termination date.                | Required for 26ADD only, otherwise it must be blank. MMDDYY format.    |
| Issue date 12         | A6  | Vehicle 12's issue date.                      | Optional field. MMDDYY format.                                         |
| Received date 12      | A6  | Vehicle 12's received date.                   | Optional field. MMDDYY format.                                         |
| Year 13               | A2  | Vehicle 13's year.                            | Optional field. YY format.                                             |
| Make 13               | A20 | Vehicle 13's make.                            | Optional field.                                                        |
| VIN 13                | A22 | Vehicle 13's Vehicle                          | Optional field.                                                        |
|                       |     | Identification Number.                        | •                                                                      |

| Field                 |     | Field Content                                  | Field Rules & values       |                                              |
|-----------------------|-----|------------------------------------------------|----------------------------|----------------------------------------------|
| Certification date 13 | A6  | Vehicle 13's certification date.               | Optional field.            | MMDDYY format.                               |
| Termination date 13   | A6  | Vehicle 13's termination date.                 | Required for 26ADD oblank. | only, otherwise it must be<br>MMDDYY format. |
| Issue date 13         | A6  | Vehicle 13's issue date.                       | Optional field.            | MMDDYY format.                               |
| Received date 13      | A6  | Vehicle 13's received date.                    | Optional field.            | MMDDYY format.                               |
| Year 14               | A2  | Vehicle 14's year.                             | Optional field.            | YY format.                                   |
| Make 14               | A20 | Vehicle 14's make.                             | Optional field.            |                                              |
| VIN 14                | A22 | Vehicle 14's Vehicle<br>Identification Number. | Optional field.            |                                              |
| Certification date 14 | A6  | Vehicle 14's certification date.               | Optional field.            | MMDDYY format.                               |
| Termination date 14   | A6  | Vehicle 14's termination date.                 | Required for 26ADD oblank. | only, otherwise it must be<br>MMDDYY format. |
| Issue date 14         | A6  | Vehicle 14's issue date.                       | Optional field.            | MMDDYY format.                               |
| Received date 14      | A6  | Vehicle 14's received date.                    | Optional field.            | MMDDYY format.                               |
| Year 15               | A2  | Vehicle 15's year.                             | Optional field.            | YY format.                                   |
| Make 15               | A20 | Vehicle 15's make.                             | Optional field.            |                                              |
| VIN 15                | A22 | Vehicle 15's Vehicle<br>Identification Number. | Optional field.            |                                              |
| Certification date 15 | A6  | Vehicle 15's certification date.               | Optional field.            | MMDDYY format.                               |
| Termination date 15   | A6  | Vehicle 15's termination date.                 | Required for 26ADD oblank. | only, otherwise it must be<br>MMDDYY format. |
| Issue date 15         | A6  | Vehicle 15's issue date.                       | Optional field.            | MMDDYY format.                               |
| Received date 15      | A6  | Vehicle 15's received date.                    | Optional field.            | MMDDYY format.                               |
| Year 16               | A2  | Vehicle 16's year.                             | Optional field.            | YY format.                                   |
| Make 16               | A20 | Vehicle 16's make.                             | Optional field.            |                                              |
| VIN 16                | A22 | Vehicle 16's Vehicle<br>Identification Number. | Optional field.            |                                              |
| Certification date 16 | A6  | Vehicle 16's certification date.               | Optional field.            | MMDDYY format.                               |
| Termination date 16   | A6  | Vehicle 16's termination date.                 | Required for 26ADD oblank. | only, otherwise it must be<br>MMDDYY format. |
| Issue date 16         | A6  | Vehicle 16's issue date.                       | Optional field.            | MMDDYY format.                               |
| Received date 16      | A6  | Vehicle 16's received date.                    | Optional field.            | MMDDYY format.                               |
| Year 17               | A2  | Vehicle 17's year.                             | Optional field.            | YY format.                                   |
| Make 17               | A20 | Vehicle 17's make.                             | Optional field.            |                                              |
| VIN 17                | A22 | Vehicle 17's Vehicle<br>Identification Number. | Optional field.            |                                              |
| Certification date 17 | A6  | Vehicle 17's certification date.               | Optional field.            | MMDDYY format.                               |
| Termination date 17   | A6  | Vehicle 17's termination date.                 | Required for 26ADD oblank. | only, otherwise it must be<br>MMDDYY format. |
| Issue date 17         | A6  | Vehicle 17's issue date.                       | Optional field.            | MMDDYY format.                               |
| Received date 17      | A6  | Vehicle 17's received date.                    | Optional field.            | MMDDYY format.                               |
| Year 18               | A2  | Vehicle 18's year.                             | Optional field.            | YY format.                                   |
| Make 18               | A20 | Vehicle 18's make.                             | Optional field.            |                                              |
| VIN 18                | A22 | Vehicle 18's Vehicle<br>Identification Number. | Optional field.            |                                              |
| Certification date 18 | A6  | Vehicle 18's certification date.               | Optional field.            | MMDDYY format.                               |

| Field                     |     | Field Content                                                                                                    | Field Rules & values                                                                                                    |
|---------------------------|-----|----------------------------------------------------------------------------------------------------|----------------------------------------------------------------------------------------------------|
| Termination date 18       | A6  | Vehicle 18's termination date.                                                                                             | Required for 26ADD only, otherwise it must be blank. MMDDYY format.                                                             |
| Issue date 18             | A6  | Vehicle 18's issue date.                                                                                                   | Optional field. MMDDYY format.                                                                                                  |
| Received date 18          | A6  | Vehicle 18's received date.                                                                                                | Optional field. MMDDYY format.                                                                                                  |
| Optional data             | A20 | The content of this field will<br>be temporarily stored and<br>passed back with the results<br>of the transaction.         | Optional: The user can pass any information<br>it chooses in this field. The VA DMV does not<br>use it in any processing rules. |
| Sub tracking number       | A4  | Submission tracking number associated with file uploaded to the VA DMV.                                                    | Not applicable for input. DMV will generate the number and populate the field with it.                                          |
| Detail tracking<br>number | A6  | Detail tracking number<br>assigned to the record within<br>the uploaded file.                                              | Not applicable for input. DMV will generate the number and populate the field with it.                                          |
| Message code              | A5  | The DMV assigned code that<br>notifies the jurisdiction that<br>the discount was processed<br>or why it was not processed. | Not applicable for input. DMV will provide a table of values and associated meanings.                                           |

### Action codes:

| Code   | Description                                   |
|--------|-----------------------------------------------|
| 22ADD  | SR 22 addition                                |
| 22DEL  | SR 22 deletion                                |
| *26ADD | SR 26 addition                                |
| *26MOD | SR 26 modification (changes and/or deletions) |
| 44ADD  | FR 44 addition                                |
| 44DEL  | FR 44 delete                                  |
| *46ADD | FR 46 addition                                |
| *46MOD | FR 46 modification (changes and/or deletions) |
|        |                                               |

\* = Can only be used for single submission, cannot be used in batch processing.

### **Coverage types:**

| Code | Description                                   |
|------|-----------------------------------------------|
| OWN  | Owner                                         |
| OPE  | Operator                                      |
| BFC  | Owner/Operator - Broad form                   |
| PBB  | Proof in Behalf of Employee - Broad form      |
| PIB  | Proof in Behalf of - Restricted to DL/CL Only |

#### Message codes:

| Code  | Description                                                      |
|-------|------------------------------------------------------------------|
| D0002 | Check Birth Date.                                                |
| D0103 | Check Policy Effective Date.                                     |
| D0104 | Check Certification Effective Date.                              |
| D0159 | CHECK VEHICLE YEAR                                               |
| D0317 | Check Term/Cancel Date.                                          |
| D0318 | Term/Cancel Date must be greater than or equal to Cert Eff Date. |
| D0319 | Term/Cancel Date must be greater than or equal to SR22 Iss date. |
| D0320 | Term/Cancel Date must be less than or equal to today.            |

| Code  | Description                                                                                             |
|-------|----------------------------------------------------------------------------------------------------|
| D0321 | Term/Cancel Date is required.                                                                           |
| M0002 | Check Customer Number.                                                                                  |
| M0124 | Number of commas must equal 0 or 2 in name.                                                             |
| M0257 | Enter Insurance Policy No.                                                                              |
| M0259 | Check Certification Time.                                                                               |
| M0260 | Enter Vehicle Make.                                                                                     |
| M0545 | Policy Effective Date is Required.                                                                      |
| M0550 | PROB PERIOD MUST BEGIN W/ D,M OR Y                                                                      |
| M0553 | Coverage Type is Required.                                                                              |
| M0557 | Insurance Co Code is not valid.                                                                         |
| M0578 | Certification Effective Date required.                                                                  |
| M0579 | Certification effective date must be greater or equal to policy effective date.                         |
| M0583 | Transaction Processed                                                                                   |
| M0637 | Certification Effective Date required.                                                                  |
| M0669 | Last Name is blank                                                                                      |
| M0690 | Customer Last Name does not match record.                                                               |
| M0702 | First Name is blank.                                                                                    |
| M0713 | CUSTOMER NUMBER REQUIRED                                                                                |
| M0715 | Customer# and Customer Name are blank.                                                                  |
| M0770 | No records found.                                                                                       |
| M0787 | Vehicle Make not in table.                                                                              |
| M0791 | Customer Sex must be F, M, or U.                                                                        |
| M0904 | Policy Effective Date must be less than or equal to today.                                              |
| M0989 | Date SR22 Issued must be less than or equal to today's date.                                            |
| M0990 | DATE SR22 ISSUED IS REQUIRED                                                                            |
| M0992 | Enter VIN Number.                                                                                       |
| M0997 | Duplicate SR22 policy exists (trying to add an SR22 of the same policy and dates).                      |
| M1037 | Vehicle information required.                                                                           |
| M1248 | End of the file (No match of SR22 when trying to send SR26).                                            |
| M2024 | Trying to add more than 20 vehicles to this SR22.                                                       |
| M2054 | USER CANNOT ENTER ALL VEHICLES INDICATOR                                                                |
| M2263 | Customer is deceased.                                                                                   |
| M5078 | Enter Customer Name for Customer Number.                                                                |
| V0002 | Customer Number does not exist.                                                                         |
| V0008 | Check name – does not match.                                                                            |
| V0009 | Birth date does not match record – possible duplicate customer exists.                                  |
| V0010 | Sex (gender) does not match file.                                                                       |
| W0118 | We are currently experiencing a technical problem. Please try your transaction later.                   |
| W0329 | A virus has been found in your file. Please correct this error and resubmit your data.                  |
| W0330 | There are too many files in your zipfile. You must only have 1 text file in your zipped file to upload. |
| W0331 | The data file you have uploaded is empty. Please try again.                                             |
| W0332 | There was an error unzipping your file. Please contact support, or rezip your input file and try again. |
| W0377 | Invalid action code.                                                                                    |

# 8. FREQUENTLY ASKED QUESTIONS

What file format should I use when I upload data to DMV?

The file must be a text file (*filename.txt*) that is compressed into a zip file (*filename.zip*).

What are the descriptions for the action codes?

| Code  | Description                              |
|-------|------------------------------------------|
| 22ADD | Adding a SR22 filing                     |
| 22DEL | Deleting a SR22 filing                   |
| 26ADD | Adding a SR26 cancellation               |
| 26MOD | Changing or deleting a SR26 cancellation |

What are the descriptions for the message codes?

| Code  | Description                                                        |
|-------|--------------------------------------------------------------------|
| D0002 | Check Birth Date.                                                  |
| D0103 | Check Policy Effective Date                                        |
| D0104 | Check Certification Effective Date                                 |
| D0159 | Check Vehicle Year.                                                |
| D0317 | Check Term/Cancel Date.                                            |
| D0318 | Term/Cancel Date must be greater than or equal to Cert. Eff. Date. |
| D0319 | Term/Cancel Date must be greater than or equal to SR22 Iss. Date   |
| D0320 | Term/Cancel Date must be less than or equal to today.              |
| D0321 | Term/Cancel Date is required.                                      |
| M0002 | Check Customer Number                                              |
| M0257 | Enter Insurance Policy Number                                      |
| M0259 | Check Certification Time.                                          |
| M0583 | TRANSACTION PROCESSED                                              |
| W0377 | Invalid Action Code                                                |

4. What format is used for downloadable files?

The files are text files (*filename.txt*) that were compressed into zip files (*filename.zip*).

5. Why are the downloadable files compressed?

The files are compressed to minimize the time it will take to download the files.

6. What do the filenames mean?

The results from the uploaded files are returned in two files: the LLLL\_All\_Results\_nnnnn.zip and LLLL\_Error\_Results\_nnnnn.zip files. The LLLL corresponds to your VA SMV MOU (Memorandum of Understanding) number. The nnnnnn corresponds to the number assigned to the successfully uploaded file.

7. Who do I contact if I have a problem or question?

#### SYSTEM SUPPORT GROUP - HELP DESK: (804) 497-7124